# ①審査状況・結果、申請内容の確認方法

受給資格認定、収入状況届出、保護者等情報変更届出、支給再開申出の審査状況、審査結果、申請内容を確認します。

#### 1. ポータル画面 手順 認定状況 R 審查状況、審查結果、 意向登録状況,及び,毎年度の受給資格の認定状況をご確認いただけます。 1 申請内容を確認する場 詳細 項番 申請日 申請名 審査状況 2022年01月04日 申請意向登録 登録済(意向あり) 合は、「表示」ボタンをク 1 (1 リックします。 2 2022年01月04日 受給資格認定申請 審査中 表示

| 審査結果       |                       | 手順                                                     |
|------------|-----------------------|--------------------------------------------------------|
|            |                       | <ul> <li>         1「審査結果情報」で以の審査状況、審査結     </li> </ul> |
| 審査結果について   |                       |                                                        |
| 受付番号       | R-21-008-03-0001-0001 |                                                        |
| 申請日        | 2021年04月01日           | • 番宜状况( 番宜中]。                                          |
| 認定番号       |                       |                                                        |
| 審査完了日      |                       | •認定結果 等                                                |
| 審査状況       | 審査中                   |                                                        |
| 認定結果       |                       | 2 「申請情報」で以下の                                           |
| 審査コメント     |                       | 諸内容を確認します                                              |
|            |                       |                                                        |
| ● 申請情報     |                       |                                                        |
| 生徒情報       |                       | •保護者等情報                                                |
| 氏名         | 支援 太郎                 | • 由請情報                                                 |
| ふりがな       | しえん たろう               |                                                        |
| 生年月日       | 2021年12月28日           |                                                        |
| 郵便番号       | 100-8959              |                                                        |
| 住所(都道府県)   | 東京都                   |                                                        |
| (市区町村)     | 千代田区                  |                                                        |
| (町名・番地)    |                       |                                                        |
| (建物名・部屋番号) |                       |                                                        |
| メールアドレス    | manual@mext.go.jp     |                                                        |

## 2. 審查結果確認画面(2/3)

| 学校情報                                                   |                                                                                               |  |  |  |
|--------------------------------------------------------|-----------------------------------------------------------------------------------------------|--|--|--|
| 高等学校等の在学期間について                                         |                                                                                               |  |  |  |
| 学校の名称                                                  | 茨城県立〇〇高等学校                                                                                    |  |  |  |
| 在学期間                                                   | 2021年04月01日<br>~ 現在                                                                           |  |  |  |
| うち支給停止期間                                               |                                                                                               |  |  |  |
| 学校の種類・課程・学科                                            | 市町村立 高等学校 (定時制)                                                                               |  |  |  |
| 保護者等情報                                                 |                                                                                               |  |  |  |
| 収入状況の確認が必要な方                                           | 親権者(両親)2名分の収入状況を提出します。                                                                        |  |  |  |
|                                                        |                                                                                               |  |  |  |
| 保護者等情報(1人目)                                            |                                                                                               |  |  |  |
|                                                        |                                                                                               |  |  |  |
| 姓<漢字>                                                  | 支援                                                                                            |  |  |  |
| 姓<漢字><br>名<漢字>                                         | 支援 一郎                                                                                         |  |  |  |
| 姓<漢字><br>名<漢字><br>姓<ふりがな>                              | 支援<br>一郎<br>しえん                                                                               |  |  |  |
| 姓<漢字><br>名<漢字><br>姓<ふりがな><br>名<ふりがな>                   | <ul> <li>支援</li> <li>一郎</li> <li>しえん</li> <li>いちろう</li> </ul>                                 |  |  |  |
| 姓 <漢字><br>名 <漢字><br>姓 <ふりがな><br>名 <ふりがな><br>生年月日       | 支援<br>一郎<br>しえん<br>いちろう<br>1980年01月01日                                                        |  |  |  |
| 姓<漢字><br>名<漢字><br>姓<ふりがな><br>名<ふりがな><br>生年月日<br>生徒との続柄 | <ul> <li>支援</li> <li>一郎</li> <li>しえん</li> <li>いちろう</li> <li>1980年01月01日</li> <li>父</li> </ul> |  |  |  |

| 親地                    | 東京都 千代田区               |  |
|-----------------------|------------------------|--|
| 1入状況提出方法              | 個人番号カードを使用して自己情報を提出する。 |  |
| 現税所得額(課税標準額)          | 123,456円               |  |
| 町村民税調整控除額             | 100円                   |  |
| 得割額 <道府県民税>           | 20,000円                |  |
| 得割頡 <市町村民税>           | 10,000円                |  |
| 町村民税均等割額              | 5,488円                 |  |
| 周者控除等                 | 5,000円                 |  |
| 所得金額等                 | 2,340,000円             |  |
| 計所得金額                 | 1,340,000円             |  |
| 蹇控除情報 (一般)            | 4人                     |  |
| <b>賬</b> 控除情報(特定)     | 5人                     |  |
| 腔除情報 (老人)             | 6人                     |  |
| i 歳未満扶養者数             | 7人                     |  |
| (該当区分(同一生計配偶者)        |                        |  |
| 人該当区分 (控除対象障害者)       | 非該当                    |  |
| 、該当区分(控除対象寡婦・ひ<br>)親) | 非該当                    |  |
| 活扶助有無                 | 扶助なし                   |  |

補足 1 「収入状況の確認が必 要な方」で収入状況を提 出する対象者が確認でき ます。 🕕 生活保護(生活扶助) で「受給あり」を選択した 場合、課税地ではなく 「福祉事務所設置自治 体」が表示されます。 🔟 「個人番号カードを使用 して自己情報を提出す る」を選択した場合(マイ ナンバーカードを読み取り した場合)のみ表示され ます。

## 2. 審查結果確認画面(3/3)

| 家計急変理由       |             |
|--------------|-------------|
| 保護者等情報(1人目)  |             |
| 理由発生日        | 2023年02月01日 |
| 理由(選択)       | 家計急変理由に該当する |
| 家計急変事由その他補足  | 事故          |
| 理由証明書類提出方法   | システム        |
| アップロードファイル   | 理由証明書.pdf   |
|              |             |
|              |             |
| 家計急変後の収入状況   |             |
|              |             |
| 保護者等情報 (1人目) |             |
| 収入証明書類提出方法   | システム        |
| マップロードファイル   |             |

|   | アップロードファイル                                 | 収入状況証明書類.xlsx |
|---|--------------------------------------------|---------------|
|   | ア 給与所得の金額に相当する額<br>(給与所得控除及び所得金額調整控<br>除後) | 3,000円        |
|   | イ 公的年金等に係る雑所得に相当<br>する額                    | 5,000円        |
|   | ウ その他の所得に相当する額(経<br>費控除後)                  | 3,000円        |
|   |                                            |               |
|   |                                            |               |
| đ | 申請情報                                       |               |
| ٣ | 申請日                                        | 2021年04月01日   |
|   |                                            |               |

#### 補足

- 理由証明書提出方法で 「システム」を選択し、ファ イルを登録した場合に表 示されます。ファイル名を クリックして確認できます。
- ・収入証明書提出方法 で「システム」を選択し、
   ファイルを登録した場合に 表示されます。ファイル名
   をクリックして確認できます。
  - ・I、IIのファイルについて、 スマートフォンの場合は、
     長押ししてダウンロードできます。
     同じ画面上でファイルを開いてしまうと、元の申請 画面に戻れなくなる恐れがあります。
- 受給資格認定申請の場合は「申請日」
   保護者等情報変更届出の場合は「届出日」
   支給再開申出の場合は「申出日」
   が表示されます。